## Submitting a Bid or a Quote in your iSupplier Portal:

- 1. Please log into your iSupplier portal. <u>https://www.oaklandca.gov/services/register-with-isupplier</u>
  - a. Click on the "iSupplier Portal Full Access" option in your Navigator.

|          | Personalize          |
|----------|----------------------|
| ISupplie | r Portal Full Access |
| Source t | o Pay Supplier View  |

- 2. Click the "Negotiations" tab.
  - a. Under "Your Company's Open Invitations" are the Negotiation's numbers aka RFQ numbers. Click on the desired number to open the RFQ\Negotiation\Invitation.

| Search Open Negotia                          | tions Title V                                                                                | G                                                  | D                                                                                                    |       |      |           |                                         |                                                                                         |
|----------------------------------------------|----------------------------------------------------------------------------------------------|----------------------------------------------------|----------------------------------------------------------------------------------------------------|-------|------|-----------|-----------------------------------------|-----------------------------------------------------------------------------------------|
| Velcome, MCM Group                           | ).                                                                                           |                                                    |                                                                                                    |       |      |           |                                         |                                                                                         |
| our Active and                               | Draft Responses                                                                              |                                                    |                                                                                                    |       |      |           |                                         |                                                                                         |
| Press Full List to view                      | all your company's responses.                                                                |                                                    |                                                                                                    |       |      |           |                                         | Ful                                                                                     |
| 💢 😂 🖻 🌞 🗸                                    |                                                                                              |                                                    |                                                                                                    |       |      |           |                                         |                                                                                         |
| Response Number                              | Response Status                                                                              | Supplier Site                                      | Negotiation Number                                                                                     | Title | Туре | Time Left | Monitor                                 | Unread Messages                                                                         |
| lo results found                             |                                                                                              |                                                    |                                                                                                    |       |      |           |                                         |                                                                                         |
|                                              |                                                                                              |                                                    |                                                                                                    |       |      |           |                                         |                                                                                         |
| our Company'                                 | s Open Invitations                                                                           |                                                    |                                                                                                    |       |      |           |                                         | Ful                                                                                     |
| /our Company':<br>黛 중 ाज ✿ ▼                 | s Open Invitations                                                                           |                                                    |                                                                                                    |       |      |           |                                         | Ful                                                                                     |
| /our Company':<br>ጃ ଫ ▣ ✿ ▼<br>Supplier Site | s Open Invitations                                                                           | Title                                              |                                                                                                    |       |      |           | Туре                                    | Ful<br>Time Left                                                                        |
| 'our Company'<br>☆ 2 ☞ ☆ ▼<br>Supplier Site  | S Open Invitations                                                                           | Title<br>NTB 10(                                   | 01433 REBID REHABILITATI                                                                               |       |      |           | <b>Type</b><br>RFQ                      | Ful<br>Time Left<br>1 day 4 hours                                                       |
| ′our Company'<br>X 2 ⊡ ‡ -<br>Supplier Site  | S Open Invitations  Negotiation Number 216598;2 216533,4                                     | Title<br>NTE 10(<br>(NTB) 11                       | 01433 REBID REHABILITATI<br>004012 Fed Proj HSIPL-5                                                    |       |      |           | <b>Type</b><br>RFQ<br>RFQ               | Ful<br>Time Left<br>1 day 4 hours<br>1 day 4 hours                                      |
| Your Company'<br>( C ⊡ ☆ -<br>Supplier Site  |                                                                                              | Title<br>NTB 100<br>(NTB) 11<br>RFP for            | 01433 REBID REHABILITATI<br>004012 Fed Proj HSIPL-5<br>Cost Allocation plan                            |       |      |           | <b>Type</b><br>RFQ<br>RFQ<br>RFQ        | Ful<br>Time Left<br>1 day 4 hours<br>1 day 4 hours<br>2 days 2 hours                    |
| Your Company'<br>X 2                         | Negotiation Number           216509.2           216503.4           220501           220524.1 | Title<br>NTB 100<br>(NTB) 11<br>RFP for<br>(NTB) 0 | 01433 REBID REHABILITATI<br>004012 Fed Proj HSIPL-5<br>Cost Allocation plan<br>IN-CALL CITYWIDE PAVING |       |      |           | <b>Type</b><br>RFQ<br>RFQ<br>RFQ<br>RFQ | Ful<br>Time Left<br>1 day 4 hours<br>1 day 4 hours<br>2 days 2 hours<br>15 days 4 hours |

- 3. To find other RFQs that are not in your open invitation's list.
  - a. Use the drop-down menu next to the "Search Open Negotiations" option, choose <u>Title or Number</u>
  - b. In the open field, type in the <u>percent sign (%)</u> then Key Words or RFQ Numbers then <u>percent again (%)</u> in the search field
  - c. Click "Go".

|                                                                                                    | î | *    | ٩       | ¢ <sup>2</sup> | Logged in As MC |
|----------------------------------------------------------------------------------------------------|---|------|---------|----------------|-----------------|
| Supplier Home Orders Shipments Negotiations Planning Finance Product Administration Assessments                                                       |   |      |         |                |                 |
| Search Open Negotilations     Title      60       Welcome, MCM Group,     IDen     Number     Solution       Your Active and Draft     Contact     es |   |      |         |                |                 |
| Press Full List to view all your Line sponses.                                                                                                    |   |      |         |                | Full List       |
| Response Response Supplier Negotiation Title                                                                                                    |   | Туре | Time Le | ft M           | onitor Unread   |

4. If the RFQ\Negotiation\Invitation has an addendum the system will let you know.

| Supplier Home Orders Shipments Negotiations Planning                          | g Finance Product Administration Assessments                                                                                                    |                                      |                                                                                        |
|-------------------------------------------------------------------------------|----------------------------------------------------------------------------------------------------|--------------------------------------|----------------------------------------------------------------------------------------|
| Negotiations >                                                                |                                                                                                    |                                      |                                                                                        |
| 🚯 Warning                                                                     |                                                                                                    |                                      |                                                                                        |
| 1. RFQ 216508 has been amended. To be considered for award                    | d you must acknowledge each amendment and submit (or resubmit) all your responses to ensure that th                                                                                                    | ey comply wit                        | th the changes.                                                                        |
| View Amendment History                                                        |                                                                                                    |                                      |                                                                                        |
| 2. RFQ 216508 has been amended. To be considered for award                    | d you must acknowledge each amendment and submit (or resubmit) all your responses to ensure that th                                                                                                    | ey comply wit                        | th the changes.                                                                        |
| View Amendment History                                                        |                                                                                                    |                                      |                                                                                        |
| RFQ: 216508,2                                                                 |                                                                                                    |                                      |                                                                                        |
| Title M<br>F<br>Status -<br>Time Left<br>Header Lines Controls Contract Terms | NTB 1001433 REBID REHABILITATION OF<br>PARKRIDGE DR, SKYLINE BLVD, SANITARY SEWER<br>Active Locked)<br>1 day 4 hours                                                                                                    | Open Date<br><mark>Close Date</mark> | Actions Acknowledge Participation V Go<br>26-Jun-2020 14:03:40<br>30-Jul-2020 14:00:00 |
| Buyer                                                                         | Chan, Sau                                                                                                    | Outcome                              | Contract Purchase Agreement                                                            |
| Quote Style                                                                   | Sealed                                                                                                    | Event                                |                                                                                        |
| Description                                                                   | The proposed work consists, in general, consists of removing and replacing equipment, demolishing<br>existing equipment and structures, rehabilitating existing structures, and installing new equipment<br>at three (3) sewage lift stations. Equipment to be replaced and installed include various pumps,<br>piping, valves, electrical equipment, one (1) standly enging generator, and other limes shown to be<br>constructed on the contract fraumons or sear-lifeations. Including repair and reconstruction of |                                      |                                                                                        |

- 5. In The "Actions" option use the drop-down to choose Create Quote.
  - a. If the RFQ\Negotiation\Invitation has an addendum before you can create a quote the system will process you through the acknowledgment process.

| RFQ: 216508,2                                            |                                                                                   |                                 |                        |
|----------------------------------------------------------|-----------------------------------------------------------------------------------|---------------------------------|------------------------|
|                                                          |                                                                                   | Actions Create Quote            | ✓ Go                   |
| Title                                                    | NTB 1001433 REBID REHABILITATION OF<br>PARKRIDGE DR, SKYLINE BLVD, SANITARY SEWER | Open Date 26-Jun-2020 14:03:40  |                        |
| Status                                                   | Active (Locked)                                                                   | Close Date 30-Jul-2020 14:00:00 |                        |
| Time Left                                                | 1 day 4 hours                                                                     |                                 |                        |
|                                                          |                                                                                   |                                 |                        |
|                                                          |                                                                                   | •                               |                        |
| 🔨 Warning                                                |                                                                                   |                                 | <u>N</u> o <u>Y</u> es |
| Negotiation 216508 has amendments that require your ackn | wledgement. Do you want to proceed?                                               |                                 |                        |

| Please review and acknowledge all amendments | of this negotiation prior to submitting a response. |
|----------------------------------------------|-----------------------------------------------------|
|----------------------------------------------|-----------------------------------------------------|

6. In the "Acknowledge Amendment" section you must click on the box next to I accept the terms and conditions of the RFQ and acknowledge etc.., click the Continue button.

|                                                                                              | nendment                                                                                                    | (RFQ 216508.1)                                                              |                           |                                                                                                    |                                                     |                       |             |        | Cancel Contin      |
|----------------------------------------------------------------------------------------------|----------------------------------------------------------------------------------------------------|-----------------------------------------------------------------------------|---------------------------|----------------------------------------------------------------------------------------------------|-----------------------------------------------------|-----------------------|-------------|--------|--------------------|
| he considered for some                                                                       | and the second second se | dedee and an address to                                                     | ad a ball for the ball    | the second second second second second second second second second second second second second second second s | enter conclusion the data                           | 122                   |             |        | Cancel Zouni       |
| be considered for award                                                                      | you must ackno                                                                                                    | wiedge each amenoment a                                                     | nd submit (or resubmit)   | your response to ensure your res                                                                               | ponse complies with the chang                       | 363.                  |             |        |                    |
| I accept the ter                                                                             | ms and condition                                                                                                    | is of the RFQ and also ack                                                  | nowledge the changes (    | made to the RFQ amendment doc                                                                                  | ument 216508.1                                      |                       |             |        |                    |
| eader                                                                                        |                                                                                                    |                                                                             |                           |                                                                                                    |                                                     |                       |             |        |                    |
| , and a                                                                                      |                                                                                                    |                                                                             |                           |                                                                                                    |                                                     |                       |             |        |                    |
| ( 😂 🗔 🕸 🗸 🔳                                                                                  |                                                                                                    |                                                                             |                           |                                                                                                    |                                                     |                       |             |        |                    |
| bel                                                                                          |                                                                                                    |                                                                             |                           | RFQ 216508                                                                                                    |                                                     | RFQ 216508,1          |             |        |                    |
| rendment Description                                                                         |                                                                                                    |                                                                             |                           |                                                                                                    |                                                     | Pre-bid sign-in sheet |             |        |                    |
|                                                                                              |                                                                                                    |                                                                             |                           |                                                                                                    |                                                     |                       |             |        |                    |
| ites and Attachmen                                                                           | ts                                                                                                    |                                                                             |                           |                                                                                                    |                                                     |                       |             |        |                    |
|                                                                                              |                                                                                                    |                                                                             |                           |                                                                                                    |                                                     |                       |             |        |                    |
| RFQ 216508                                                                                   |                                                                                                    |                                                                             |                           |                                                                                                    |                                                     |                       |             |        |                    |
|                                                                                              |                                                                                                    |                                                                             |                           |                                                                                                    |                                                     |                       |             |        |                    |
|                                                                                              |                                                                                                    |                                                                             |                           |                                                                                                    |                                                     |                       |             |        |                    |
| Title 🛆                                                                                      | Туре                                                                                                    | Description A                                                               | Category A                | Last Updated By 🗠                                                                                              | Last Updated A                                      | Usage 🛆               | Update      | Delete | Publish to Cataloo |
| Title 🗠                                                                                      | Type 🛆                                                                                                    | Description A                                                               | Category A                | Last Updated By A                                                                                              | Last Updated A                                      | Usage 🗠               | Update      | Delete | Publish to Catalog |
| Title 🗠<br>1001433 Bid book                                                                  | Type 🛆<br>File                                                                                                    | Description A<br>1001433 Bid book                                           | Category 🛆<br>To Supplier | Last Updated By 🗠<br>JCHAN                                                                                     | Last Updated 🗠<br>26-Jun-2020                       | Usage 🛆<br>One-Time   | Update      | Delete | Publish to Catalog |
| Title 🗠<br>1001433 Bid book                                                                  | Type 🛆<br>File                                                                                                    | Description A<br>1001433 Bid book                                           | Category A                | Last Updated By A                                                                                              | Last Updated A<br>26-Jun-2020                       | Usage A               | Update      | Delete | Publish to Catalog |
| Title 🗠<br>1001433 Bid book<br>Use Add Attachments                                           | Type A<br>File                                                                                                    | Description A<br>1001433 Bid book                                           | Category A<br>To Supplier | Last Updated By A                                                                                              | Last Updated 🛆<br>26-Jun-2020                       | Usage 🛆<br>One-Time   | Update<br>2 | Delete | Publish to Catalog |
| Title A<br>1001433 Bid book<br>Use Add Attachments<br>RFQ 216506,1                           | Type A<br>File                                                                                                    | Description A<br>1001433 Bid book                                           | Category A                | Last Updated By 🛆<br>JCHAN                                                                                     | Last Updated 🛆<br>26-Jun-2020                       | Usage 🛆<br>One-Time   | Update      | Delete | Publish to Catalog |
| Title A<br>1001433 Bid book<br>Use Add Attachments<br>RFQ 210508,1                           | Type A<br>File                                                                                                    | Description A<br>1001433 Bid book                                           | Category A                | Last Updated By 🛆<br>JCHAN                                                                                     | Last Updated A<br>26-Jun-2020                       | Usage 스<br>One-Time   | Update<br>2 | Delete | Publish to Catalog |
| Title 🗠<br>1001433 Bid book<br>Use Add Attachments<br>RFG 216500,1                           | Type A<br>File                                                                                                    | Description A.<br>1001433 Bid book                                          | Category 스<br>To Supplier | Last Updated By A                                                                                              | Last Updated 🛆<br>26-Jun-2020                       | Usage A<br>One-Time   | Update      | Delete | Publish to Catalog |
| Title A<br>1001433 Bid book<br>Use Add Attachments<br>RFQ 216508.1                           | Type A<br>File<br>to upload Reque                                                                                                    | Description A<br>1001433 Bid book<br>ested Documents<br>Description A       | Category A<br>To Supplier | Last Updated By A                                                                                              | Last Updated A<br>26-Jun-2020                       | Usage A<br>One-Time   | Update      | Delete | Publish to Catalog |
| Title A<br>1001433 Bid book<br>Use Add Attachments<br>RFQ 216506,1<br>Title 1001433 Bid book | Type A<br>File<br>to upload Requi                                                                                                    | Description  1001433 Bid book ested Documents Description  1001433 Bid book | Category<br>To Supplier   | Last Updated By A<br>JCHAN                                                                                     | Last Updated  26-Jun-2020 Last Updated  26-Jun-2020 | Usage A<br>One-Time   | Update      | Delete | Publish to Catalog |

| Acknowledge Amendment (RFQ 216                       | 6508,2)                                                                                    | Cancel Back Acknowledg |
|------------------------------------------------------|--------------------------------------------------------------------------------------------|------------------------|
| To be considered for award you must acknowledge each | amendment and submit (or resubmit) your response to ensure your response complies with the | e changes.             |
| Line terms and conditions of the RFQ<br>Header       | and also acknowledge the changes made to the RFQ amendment document 216508,2.              |                        |
| i 2 • ¢ • II                                         |                                                                                            |                        |
| Label                                                | RFQ 216508,1                                                                               | RFQ 216508,2           |
| Amendment Description                                | Pre-bid sign-in sheet                                                                      | Addendum no. 1         |

- 7. In the Create Quote page/section upload your Bids or Quotes by using the "Add Attachment" function.
  - a. Add a title and description
  - b. Choose the file from your computer/drive
  - c. Click on Apply or if you have more than one file click Add Another

|                                                                                                    |                                                 |                     |                       |                   |                          | Cance          | VIEW ICI Q    | ave Diait   | <u>c</u> om |
|----------------------------------------------------------------------------------------------------|-------------------------------------------------|---------------------|-----------------------|-------------------|--------------------------|----------------|---------------|-------------|-------------|
|                                                                                                    | Title NT                                        | B 1001433 REBID REH | ABILITATION OF PARKRI | DGE DR.           | Time Left 1 day          | 4 hours        |               |             |             |
|                                                                                                    | <u>an</u>                                       | TEINE BEVD, SANTAN  | IT SEWER              |                   | Close Date 30-Jul        | -2020 14:00:00 |               |             |             |
| eader                                                                                                    |                                                 |                     |                       |                   |                          |                |               |             |             |
|                                                                                                    | Supplier N                                      | IACCAM              |                       |                   | Quote Valid Until (29-Ju | (-2020) 🛤      |               |             |             |
| RFC                                                                                                    | Currency U                                      | SD                  |                       |                   | Reference Number         |                |               |             |             |
| Quot                                                                                                    | e Currency U                                    | SD                  |                       |                   | Note to Buyer            |                |               |             |             |
| Price                                                                                                    | e Precision A                                   | ny                  |                       |                   |                          |                |               |             |             |
| ttachments                                                                                                    |                                                 |                     |                       |                   |                          |                |               |             |             |
| Add Attachment                                                                                                    |                                                 |                     |                       |                   |                          |                |               |             |             |
|                                                                                                    |                                                 |                     | -                     | Least Undeted Div | Look Undeked             |                | Undete        | Del         |             |
| Itte                                                                                                    | Type                                            | Description         | Category              | Last updated by   | Last updated             | Usage          | Update        | Der         | ete         |
| inne<br>Io results found.                                                                                                    | Туре                                            | Description         | Category              |                   |                          | Usage          | Opdate        | Dei         | ete         |
| No results found.<br>No results found.<br>Id Attachment                                                                        | <b>Type</b><br>2 (RFQ 216508                    | 2) >                | Category              | Last opdated by   | Last updated             | Usage          | Cancel Add An | other Apply | ete<br>y    |
| inter<br>No results found.<br>Iofiations ≥ Create Quote: 15019<br>Id Attachment<br>:achment Summary Infor                      | Type<br>2 (RFQ 216508<br>rmation                | 2) >                | Category              | Last updated by   | Last updated             | Usage          | Cance] Add An | other Apply | ete<br>y    |
| No results found.<br>No results found.<br>So faults found.<br>Id Attachment<br>tachment Summary Infor                          | Type           2 (RFQ 216508           rmation  | 2) >                | Category              | Last updated by   |                          | Usage          | Cance] Add An | other Apply | ete<br>y    |
| nne<br>No results found.<br>Joliations > Create Quote: 15019<br>Jd Attachment<br>tachment Summary Info<br>Title<br>Description | Type           2 (RFQ 216508           rmation  | 2) >                | Category              | Last updated by   |                          | Usage          | Cancel Add An | other Apply | ete<br>y    |
| inter<br>No results found.<br>No results found.<br>Id Attachment<br>iachment Summary Infor<br>Title<br>Description<br>Category | Type<br>2 (RFQ 216508<br>rmation<br>From Suppli | Description 2) >    | Category              |                   | Last updated             | Usage          | Cancel Add An | other Apply | ete<br>y    |
| ine attachment Create Quote: 15019 d Attachment achment Summary Infor True Category ine Attachment                             | Type<br>2 (RFQ 216508<br>rmation<br>From Suppli | Description<br>2) > | Category              |                   | Last updated             | Usage          | Cancej Add An | other Apply | ete<br>y    |

# 8. Once you click "Submit" you have submitted your Bid/Quote to the City of Oakland.

| Negotiations >                              |                                                                                   |                  |           |       |          |            |                |                 |
|---------------------------------------------|-----------------------------------------------------------------------------------|------------------|-----------|-------|----------|------------|----------------|-----------------|
| A Warning                                   |                                                                                   |                  |           |       |          |            |                |                 |
| Buyer has requested for you to submit a sin | gle, best quote. Multiple quotes (re-quoting) for this RFQ are not allowed.       |                  |           |       |          |            |                |                 |
| Create Quote 150192: Review                 | and Submit (RFQ 216508,2)                                                         |                  | Cancel    | Back  | Validate | Save Draft | Printable View | Sub <u>m</u> it |
| Header                                      |                                                                                   |                  |           |       |          |            |                |                 |
| Title                                       | NTB 1001433 REBID REHABILITATION OF PARKRIDGE DR,<br>SKYLINE BLVD, SANITARY SEWER | Time Lef         | t 1 day 4 | hours | 0:00     |            |                |                 |
| Supplier                                    | MACCAM                                                                            | Quote Valid Unti | ,<br>I    |       |          |            |                |                 |
| RFQ Currency                                | USD                                                                               | Reference Number | r         |       |          |            |                |                 |
| Quote Currency                              | USD                                                                               | Note to Buye     | r         |       |          |            |                |                 |
| Price Precision                             | Any                                                                               |                  |           |       |          |            |                |                 |
| A 44a a 6 una méa                           |                                                                                   |                  |           |       |          |            |                |                 |
|                                             |                                                                                   | Close            | Date      | 10-7  | 4uy-202  | 01         |                |                 |
|                                             |                                                                                   | Quote Valid      | Until     |       |          |            |                |                 |
| Quote 150220 for RFQ                        | 220501,1 (RFP for Cost Allocation plan) has b                                     | een submitted.   |           |       |          |            |                |                 |
| on ∠ Return to Sourcing Hor                 | ne Page                                                                           |                  |           |       | 2        |            |                |                 |
| his submittai From S                        | upplier MCMGROUP3@GMAIL.CO                                                        | M Ut             | -Aug-     | 2020  |          |            |                |                 |

## To Withdraw your Bid or Quote

- 1. Go to "Your Active and Draft Responses"
- 2. Find the "Active" response that you want to withdraw, click the "Response Number" to open.

#### Your Active and Draft Responses

| Press Full List to view all your company's responses. |                 |               |                    |                                    |      |                 |  |  |
|-------------------------------------------------------|-----------------|---------------|--------------------|------------------------------------|------|-----------------|--|--|
|                                                       |                 |               |                    |                                    |      |                 |  |  |
| Response Number                                       | Response Status | Supplier Site | Negotiation Number | Title                              | Туре | Time Left       |  |  |
| 150220                                                | Active          |               | 220501,1           | RFP for Cost Allocation plan       | RFQ  | 3 days 22 hours |  |  |
| 150219                                                | Draft           |               | 220524,2           | (NTB) ON-CALL CITYWIDE PAVING 2020 | RFQ  | 7 days          |  |  |

## 3. Go to the "Actions" drop down menu and choose "Withdraw Quote" and click "Go".

| Quote: 150220 (RFQ 220501,1) | ste 🗸 | , | Go |
|------------------------------|-------|---|----|
|------------------------------|-------|---|----|

- 4. You must include something in the reason and click submit.
- 5. Once submitted you will receive a confirmation page.
- 6. To close click on the "Return to Previous page"

| 100220 (11 kg | * Withdrawal Reason I would like to withdraw my | / quote. | Can |
|---------------|-------------------------------------------------|----------|-----|
|               |                                                 |          |     |
|               |                                                 |          |     |
|               |                                                 | li li    |     |
|               |                                                 |          |     |
|               |                                                 |          |     |
| _             |                                                 |          |     |
| Confirm       | ation                                           |          |     |

- 7. Once you click the "Return to Previous page" it will take you to this page.
- 8. In the Actions drop down menu choose the "Create Quote" if you want to submit a new quote.

| Quote: 150220 (RFQ 22050     | Actions Online Discussions 🗸                    | Go                         |                        |    |
|------------------------------|-------------------------------------------------|----------------------------|------------------------|----|
| Title                        | RFP for Cost Allocation plan                    | Note to Buyer              |                        |    |
| Time Lett                    | 3 days 22 nours                                 | or or 40 Aug 2020 12:00:00 |                        |    |
| Quote: 150220 (RFQ 220501,1) |                                                 |                            | Actions Create Quote 🗸 | Go |
| Title<br>Time Left           | RFP for Cost Allocation plan<br>3 days 22 hours | Note to Buyer              |                        |    |
|                              |                                                 | 40.4                       |                        |    |

Should you have any other questions please let us know at isupplier@oaklandca.gov.